Step 1 Follow the link below:

https://www.gov.uk/report-and-pay-your-capital-gains-tax/if-you-sold-a-property-in-the-uk-on-or-after-6-april-2020

Step 2 Scroll down to 'Report and pay online' select 'Sign in or create an account'

| Report and pay online                                                                                                    |  |  |
|----------------------------------------------------------------------------------------------------|--|--|
| Use a Capital Gains Tax on UK property account to:                                                                                                    |  |  |
| <ul> <li>report and pay any tax due on UK property</li> <li>view or change a previous return</li> </ul>                                                               |  |  |
| If you're already registered for Self Assessment, you'll also need to include details of the sale in your <u>Self Assessment tax return</u>                           |  |  |
| Sign in or create an account >                                                                                                    |  |  |
| You'll need a Government Gateway user ID and password to set up your account or sign in. If you do not have a user ID, you can create one the first time you sign in. |  |  |

## Step 3

Do not fill in the username and password detail but select 'Create sign in details'.

| Sign in using Government<br>Gateway |  |  |  |
|-------------------------------------|--|--|--|
| Government Gateway user ID          |  |  |  |
| This could be up to 12 characters.  |  |  |  |
|                                     |  |  |  |
| Password                            |  |  |  |
|                                     |  |  |  |
| Sign in                             |  |  |  |
| New users of Government Gateway     |  |  |  |
| Create sign in details              |  |  |  |
| Problems signing in                 |  |  |  |

Step 4

Enter your email address and select continue. You will be sent a code from HMRC.

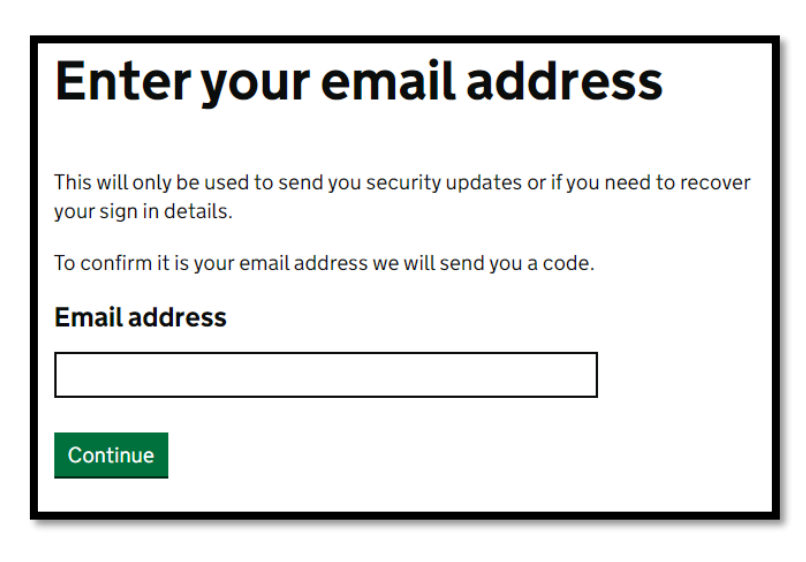

Step 5 Enter the code:

| Enter code to confirm<br>your email address                                                          |
|----------------------------------------------------------------------------------------------------|
| We have sent a code to:                                                                              |
| The code will expire in 30 minutes.                                                                  |
| If you use a browser to access your email, you may need to open a new window or tab to see the code. |
| Confirmation code                                                                                    |
| For example. DNCLRK                                                                                  |
|                                                                                                    |
| I have not received the email                                                                        |
| Confirm                                                                                              |

Step 6 Enter your full name:

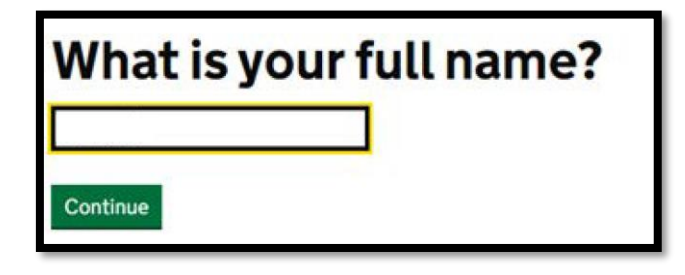

Step 7 Create a password:

| Create a password                                                                                                    |  |  |
|----------------------------------------------------------------------------------------------------|--|--|
| Your password needs to be 10 or more characters. To help you create a long and strong password, the National Cyber Security Centre recommends using three random words. |  |  |
| You can use a mix of letters, numbers or symbols in these three words.                                                                                                  |  |  |
| Password                                                                                                    |  |  |
|                                                                                                    |  |  |
| Confirm your password                                                                                                    |  |  |
|                                                                                                    |  |  |
| Continue                                                                                                    |  |  |

Step 8

You will be given a government gateway user ID. This will be 12 numbers. This will also be emailed to you.

Step 9

You will be asked to set up additional security -

You will need to select from receiving a text, a voice call or using an authenticator app. Please select your preference and enter your telephone number or set up the authenticator.

Step 10

You will be asked for more details to set up the account:

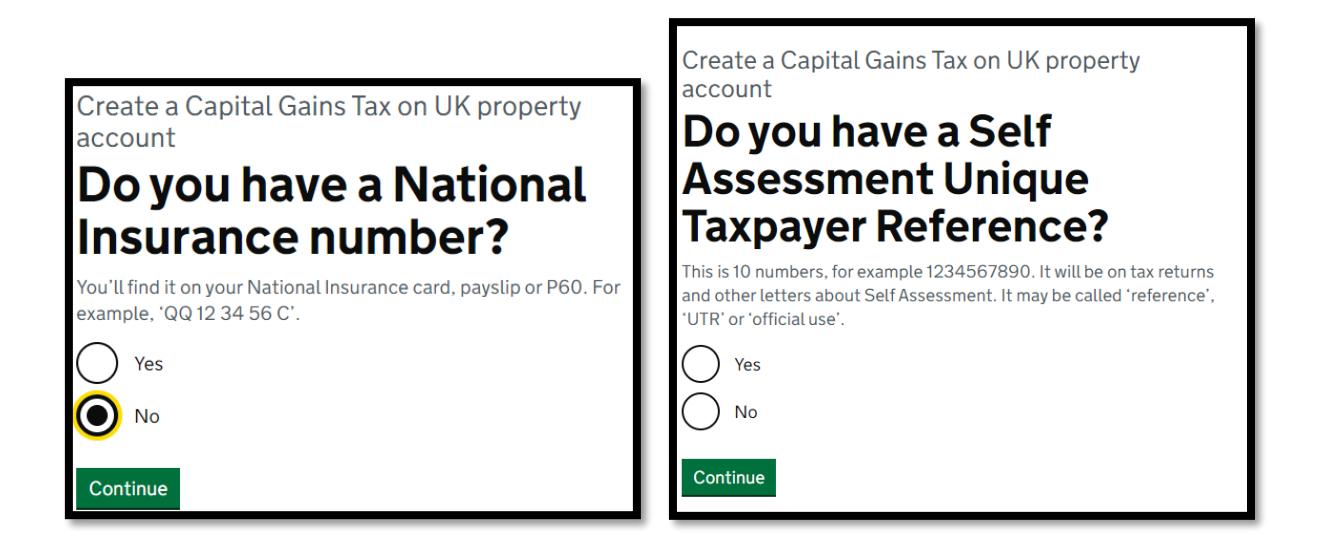

| Create a Capital Gains Tax on UK property<br>account<br><b>Do you want to report a</b><br><b>capital gain for a trust or</b><br><b>estate?</b><br>Ves<br>No<br>Continue | Create a Capital Gains Tax on UK property<br>account Enter your full name First name Last name Continue                                                                        |
|----------------------------------------------------------------------------------------------------|----------------------------------------------------------------------------------------------------|
| Create a Capital Gains Tax on UK property<br>account<br>Is your contact address in<br>the UK?<br>Yes<br>No<br>Continue                                                  | Create a Capital Gains Tax on UK property account  Enter your non-UK address  Address line 1  Address line 2 (optional)  Address line 3 (optional)  Country  Country  Continue |

Step 11

Review the details entered and select 'create account'

Step 12

You will be given a CGT on UK Property account number. Please send this to us so that we can ask for authorisation to access the account.

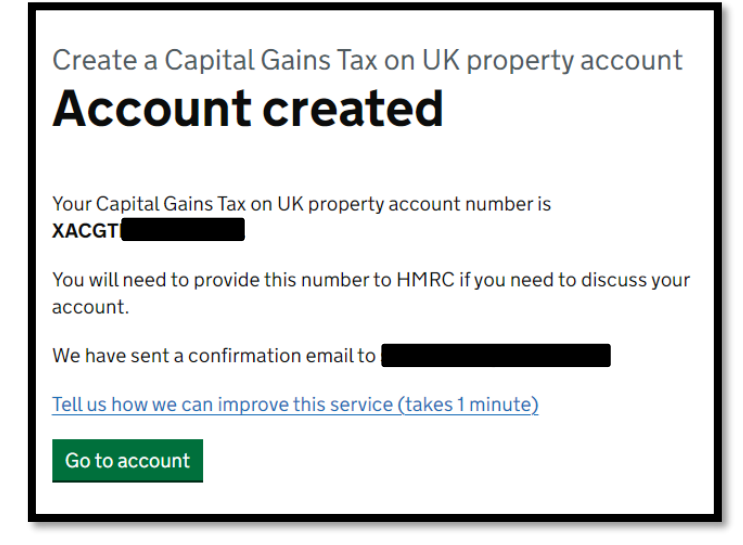

Step 13

The home screen of the account should look like this: You do not need to do anything further.

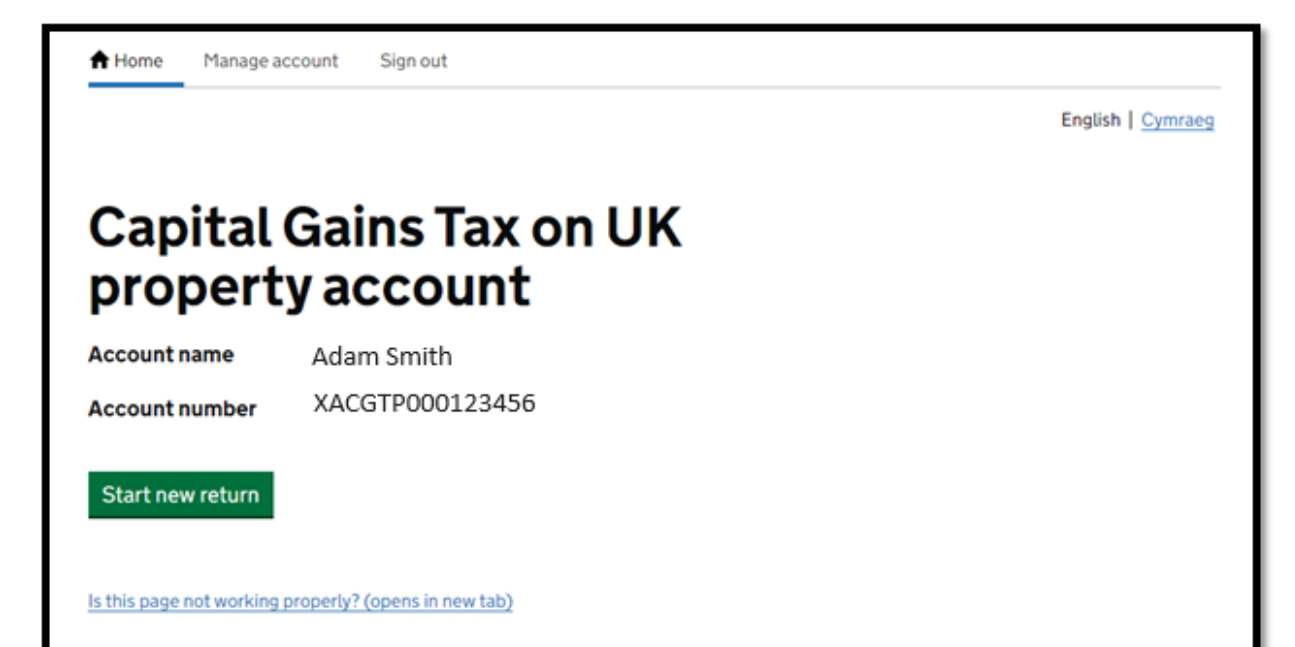